# Microblogging Web Part

SharePoint<sup>®</sup> 2010 Installation Instructions

© VEA GmbH Version 1.0.0 July 2011

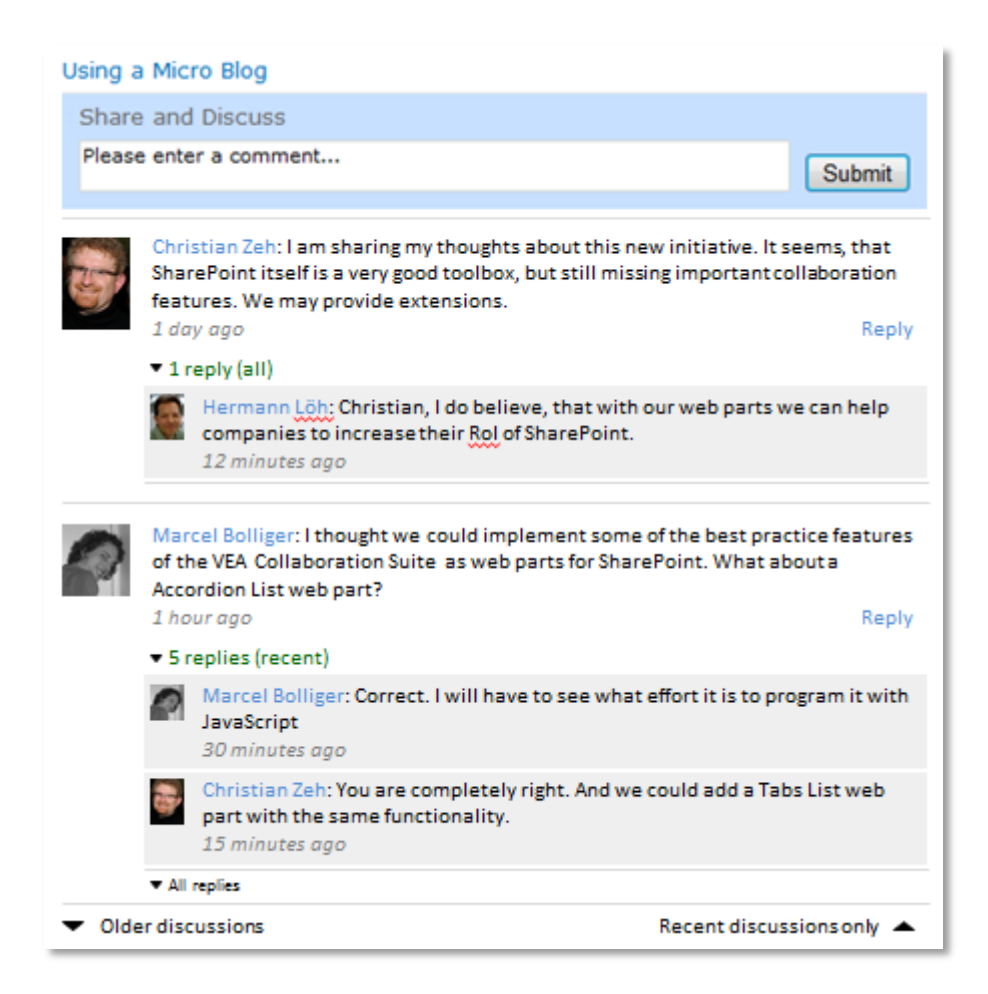

## **Description**

The Microblogging web part adds a real time, context oriented discussion platform to SharePoint 2010. You will be able to share any thoughts and ideas at your fingertips. It is useful for fostering the quick exchange inside a site or in the context of some activity there, and thus collaboration and coordination.

Discussions with most recent replies are shown at top. Within the discussions you see the most recent replies. Their order is historical the older on top, the most recent at bottom. This ensures the sequential readability of the discussion.

The standard configuration of this web part is to show the pictures of the user profiles and to have a background color for the replies. In case you don't have the user profile pictures on your SharePoint installation, you can hide it. The same applies for the background color. You can hide it at your convenience.

Furthermore you can define how many discussions will be shown when loading the page. Discussions and replies can be expanded and collapsed. Other parameters like update intervals etc. are configurable as well.

## **Prerequisites**

Before you attempt to install the solutions you need to make sure that you have the following installed on your server(s):

Microsoft SharePoint 2010

## Installation

#### **Automatic Installation**

- 1. Unpack the **VEAMicroBlog.wsp** and install2010.bat files from the Zip Archive and place the 2 files onto your SharePoint Server.
- 2. Add the Solution by either running **Install2010.bat** or manually entering: stsadm -o addsolution -filename VEAMicroBlog.wsp
- 3. Deploy the solution by navigating with your browser to Central Administration > System Settings > Farm Management > Manage farm solutions

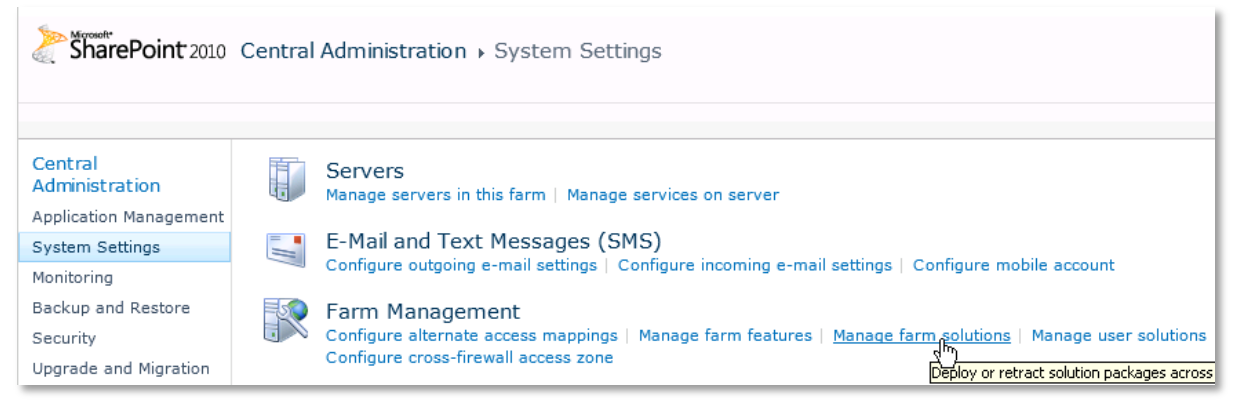

4. You should now see the VEAMicroBlog.wsp in the farm's solution store:

| SharePoint 2010                           | Central Administration   Solution Management This page has a list of the Solutions in the farm. |              |                         |  |  |
|-------------------------------------------|-------------------------------------------------------------------------------------------------|--------------|-------------------------|--|--|
|                                           |                                                                                                 |              |                         |  |  |
| Central<br>Administration                 | Name                                                                                            | Status       | Deployed To             |  |  |
| Application Management<br>System Settings | profilephotosync.wsp                                                                            | Deployed     | https://sp.contonso.com |  |  |
|                                           | veaaccordionlist.wsp                                                                            | Deployed     | https://sp.contonso.com |  |  |
| Monitoring                                | veamicroblog, wsp                                                                               | Not Deployed | None                    |  |  |
| Backup and Restore                        | veaskypecon                                                                                     | Deployed     | https://sp.contonso.com |  |  |
| Security                                  | veatabslist.wsp                                                                                 | Deployed     | https://sp.contonso.com |  |  |
| Upgrade and Migration                     |                                                                                                 |              |                         |  |  |

5. Click on "VEAMicroBlog.wsp" to deploy the solution:

| SharePoint 2010 Central Administration > Solution Properties                                                                                                    |                                                                                                    |                                                                                                    |  |  |  |
|----------------------------------------------------------------------------------------------------|----------------------------------------------------------------------------------------------------|----------------------------------------------------------------------------------------------------|--|--|--|
|                                                                                                    |                                                                                                    |                                                                                                    |  |  |  |
| Central<br>Administration<br>Application Management<br>System Settings<br>Monitoring<br>Backup and Restore<br>Security<br>Upgrade and Migration<br>General Application<br>Settings<br>Configuration Wizards | Deploy Solution Remove Solution B<br>Deploy Solution<br>Name:<br>Type:<br>Contains Web Application Resource:<br>Contains Global Assembly:<br>Contains Code Access Security Policy:<br>Deployment Server Type:<br>Deployment Status:<br>Deployment Status:<br>Deployed To:<br>Last Operation Result: | ack to Solutions<br>veamicroblog.wsp<br>Core Solution<br>Yes<br>Yes<br>No<br>Front-end Web server<br>Not Deployed<br>None<br>No operation has been performed on this solution. |  |  |  |

6. Proceed to activate the feature by navigating to the "Site Actions/Site Settings" page in your top-level site:

| VCS • Site Se                                                | ttings |                                                                                                    |                                                                                                    |
|--------------------------------------------------------------|--------|----------------------------------------------------------------------------------------------------|----------------------------------------------------------------------------------------------------|
| Home VEA Group Den                                           | no     |                                                                                                    |                                                                                                    |
| Libraries<br>Site Pages<br>Shared Documents                  | -      | Users and Permissions<br>People and groups<br>Site permissions<br>Site collection administrators                                                                                                    | Look and Feel<br>Title, description, and icon<br>Quick launch<br>Top link bar<br>Tree view                                                                                    |
| Lists<br>Calendar<br>Tasks<br>Discussions<br>Team Discussion |        | Galleries<br>Site columns<br>Site content types<br>Web parts<br>List templates<br>Master pages<br>Themes<br>Solutions                                                                                                    | Site theme Site Actions Manage site features Save site as template Reset to site definition Delete this site Site Web Analytics reports Site Collection Web Analytics reports |
| All Site Content                                             |        | Site Administration<br>Regional settings<br>Site libraries and lists<br>User alerts<br>RSS<br>Search and offline availability<br>Sites and workspaces<br>Workflow settings<br>Related Links scope settings<br>Term store management                                                                                                    | Reporting Services<br>Manage Shared Schedules<br>Reporting Services Site Settings                                                                                             |
|                                                              | ata a  | Site Collection Administration<br>Search settings<br>Search keywords<br>Recycle bin<br><u>Site collection features</u><br>Site hierarch<br>Site collection audit settings<br>Audit log reports<br>Portal site connection<br>Site collection policies<br>Content type publishing<br>SharePoint Designer Settings<br>Visual Upgrade<br>Help settings |                                                                                                    |

7. Choose "Site collection features" to navigate to the Site Collection Features page:

| Site Actions 👻 🐋               |                                                                                                    | VE-LAB\_sa_sps_vcs_admin + |  |  |
|--------------------------------|----------------------------------------------------------------------------------------------------|----------------------------|--|--|
| Site Collection                | n Administration > Features                                                                                                    | I Like It Tags & Notes     |  |  |
| Home VEA Group Der             | no Team                                                                                                    | ()                         |  |  |
| Sites                          | Name                                                                                                    | Status                     |  |  |
| VEA Group Demo<br>Libraries    | SharePoint Server Standard Site Collection features Features such as user profiles and search, included in the SharePoint Server Standard License.                                                | Deactivate Active          |  |  |
| Site Pages<br>Shared Documents | Three-state workflow<br>Use this workflow to track items in a list.                                                                                                    | Deactivate Active          |  |  |
| Lists                          | VEA Accordion List                                                                                                    | Activate                   |  |  |
| Calendar<br>Tasks              | VEA Micro Blog                                                                                                    | Activate                   |  |  |
| Discussions<br>Team Discussion | VEA Skype Connection Kit for Sharepoint Foundation Web Parts and Custom Fields to manage Skype Presence, start Conferences and Conversations                                                      | Deactivate Active          |  |  |
|                                | VEA Skype Connection Kit Skype Accounts<br>Adds a menu entry to the Personal Menu to edit the skype Account and presence<br>status, contains a webpart to show a link to the skype account editor | Deactivate Active          |  |  |
| All Site Content               | VEA Tabs List                                                                                                    | Activate                   |  |  |

#### Activate the "VEA Micro Blog" feature

### Adding the Web Part to a Page

Navigate to a page where you would like to place the web part and choose "*Site Actions/Edit Page*" Add the web part to the appropriate zone. The web part is listed in the "**VEA**" gallery section:

|                                                                      |                                                                                                    |                                |                |                                           |                                  | Editing Tools |          |   |
|----------------------------------------------------------------------|----------------------------------------------------------------------------------------------------|--------------------------------|----------------|-------------------------------------------|----------------------------------|---------------|----------|---|
| Site Actio                                                           | ons 👻 过                                                                                                    |                                | Browse         | Page                                      | Form                             | nat Text      | Insert   |   |
| Table<br>Tables                                                      | Picture<br>•                                                                                                    | Q<br>Link<br>Lir               | Upload<br>File | Web<br>Part                               | Existing<br>List<br>Web Parts    | New<br>List   |          |   |
| Catego<br>Con<br>Con<br>Forr<br>Med<br>Sea<br>Soc<br>Sol<br>Upload a | pries<br>srand Libra<br>tent Rollup<br>ms<br>iia and Coni<br>ook Web A<br>rch<br>ial Collabor<br>. Server Re<br>Web Part | tent<br>pp<br>ation<br>porting | We             | b Parts<br>Micro Bk<br>My Skyp<br>Skype C | S<br>pg<br>e Accoun<br>onference | t Mid         | cro Blog | * |

After adding the Microblogging web part, you may proceed to the configuration of the web part.

#### Web Part Configuration

Configure the following Web Part properties in the Web Part Editor "Micro Blog Settings" pane section as needed:

- Title: Set the title of your web part. Good practice is to select a name representing the context of discussion.
- Hide Profile Pictures: Select this option, if you don't want to post the user profile pictures or if they are not available. Settings will only be visible after refreshing the page.

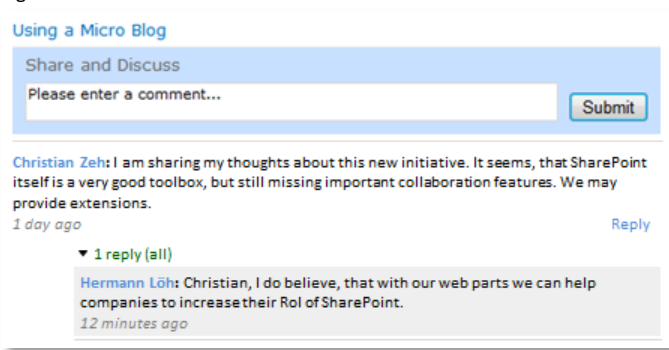

• Hide Subblog Background: Select this option to discard the background of the replies.

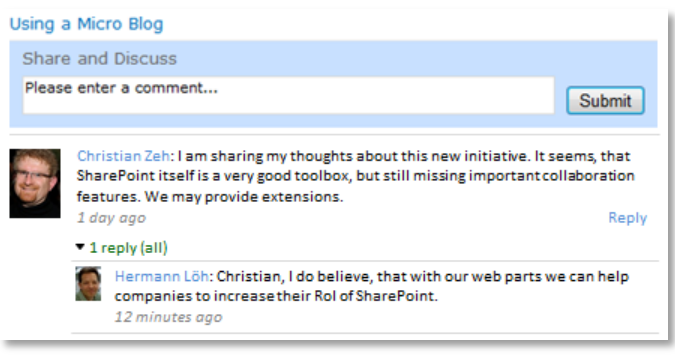

- My Site Host URL: Please enter the root URL of your My Site Host here. The URL should end with /.
- Blog Update Interval: Set the update interval to check for new blog entries. The value is set in seconds.
- Date Time Update Interval: Set the update interval for the actual age of discussions and replies.
- Visible Sub Blog Entries: Define the default of how many replies you will see per discussion.
- Navigating the replies section:

Click on the green replies link ▼ 6 replies (recent) to collapse replies. Click it again ▶ 6 replies (collapsed) to expand replies.

Click on ▼ All replies to see all replies. The green link shows: ▼ 6 replies (all).Click on ▲ Recent replies only to switch back to the most recent replies only.

- More Entries Count: Define the number of additional discussions to be shown, when clicking the 
   Older discussions link at the bottom left of the web part.
- Start Entries Count: Define default number of discussions to be shown, when page loads.
- Navigating the discussion:

Click on 
Clider discussions to expand your discussions by the number defined in 
More Entries Count".

Click on A Recent discussions only to switch back to the original number of discussions shown.

- Identifier: This is a unique identifier for each micro blog. You can add additional Micro Blogging Web Parts to different pages of the same site. If you want to refer them to the same discussions, you need to copy and paste this identifier
- O License Key: Here you enter the license key for your purchased web part.

| ≪ Micro Blog >>                          | ¢ |
|------------------------------------------|---|
| Appearance                               |   |
| Title                                    |   |
| Micro Blog                               |   |
|                                          |   |
| Should the Web Part have a fixed beight? |   |
| Yes     Pixels                           |   |
| No. Adjust height to fit zone.           |   |
| Width                                    |   |
| Should the Web Part have a fixed width?  |   |
| O Yes Pixels                             |   |
| No. Adjust width to fit zone.            |   |
| Chrome State                             |   |
| Minimized                                |   |
| <ul> <li>Normal</li> </ul>               |   |
| ~                                        |   |
| Chrome Type                              |   |
| Default                                  |   |
| + Layout                                 |   |
| + Advanced                               |   |
| <ul> <li>Micro Blog Settings</li> </ul>  |   |
| Hide Profile Pictures                    |   |
|                                          |   |
| Hide Subblog Background                  |   |
| My Site Host URL                         |   |
| https://mysite.contonso.com/             |   |
| Blog Update Interval                     |   |
| 5                                        |   |
| Data Tima Undata Interval                |   |
| 5                                        |   |
|                                          |   |
| Visible Sub Blog Entries                 |   |
| 3                                        |   |
| More Entries Count                       |   |
| 5                                        |   |
| Start Entries Count                      |   |
| 5                                        |   |
|                                          |   |
| Identifier                               |   |
| 670d2afb-6bb9-4506-83e4-428              |   |
| -) Miscellaneous                         |   |
| License Key                              |   |
|                                          |   |
|                                          |   |
| OK Cancel Apply                          |   |